## SỞ GD&ĐT BÌNH ĐỊNH TRƯỜNG THPT LÝ TỰ TRỌNG

# QUY TRÌNH ĐĂNG KÝ VÀ NỘP HỎ SƠ TRỰC TUYẾN

#### QUY TRÌNH THỰC HIỆN DỊCH VỤ CÔNG TRỰC TUYẾN

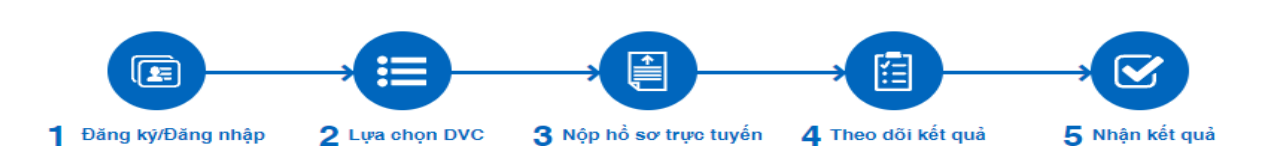

#### Bước 1:

- Trên thiết bị di động hoặc máy tính có kết nối Internet. Truy cập vào trang

#### https://dichvucong.binhdinh.gov.vn/

- Tạo tài khoản công dân trên Cổng Dịch vụ công Quốc gia bằng cách nhấp vào mục " đăng ký" phía bên trên, góc phải màn hình.

- Phụ huynh và học sinh có thể đăng ký tài khoản bằng: Thuê bao di động. Sau đó nhập các thông tin bắt buộc (\*) như: Họ tên, số CMND/CCCD, số điện thoại, mật khẩu, email.... Sau đó nhấn nút "Đăng ký".

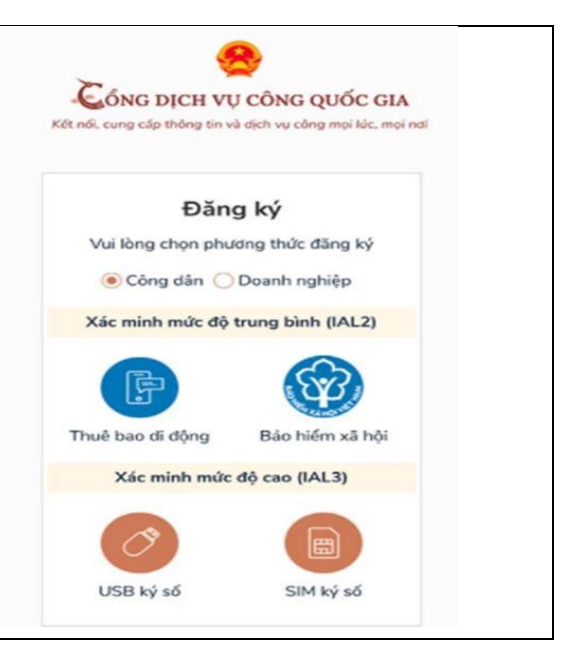

#### Bước 2:

- Sau khi đã có tài khoản, chọn đăng nhập để thực hiện các truy cập tài khoản.

 Nhấn nút Đăng nhập chọn mục " Tài khoản cấp bởi Cổng dịch vụ công quốc gia" và sử dụng tài khoản mới đăng ký để đăng nhập.

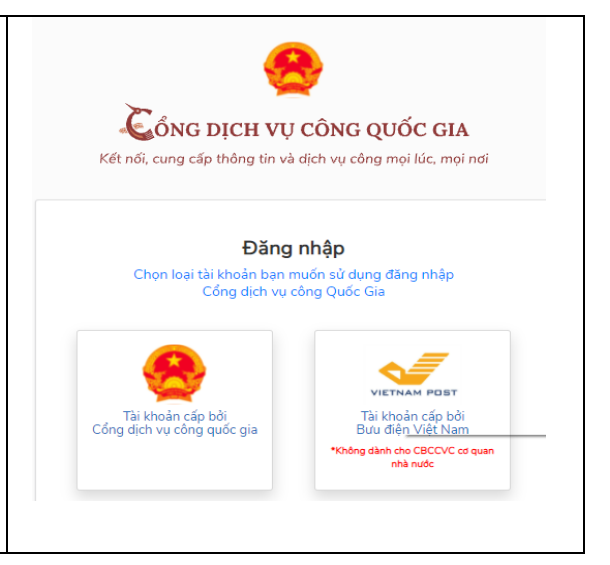

### Bước 3

Sau khi đã đăng nhập thành công. Trên thanh công cụ của cổng dịch vụ công chọn mục " **Nộp trực tuyến**" sau đó thực hiện tìm từ khoá như hướng dẫn tại bảng:

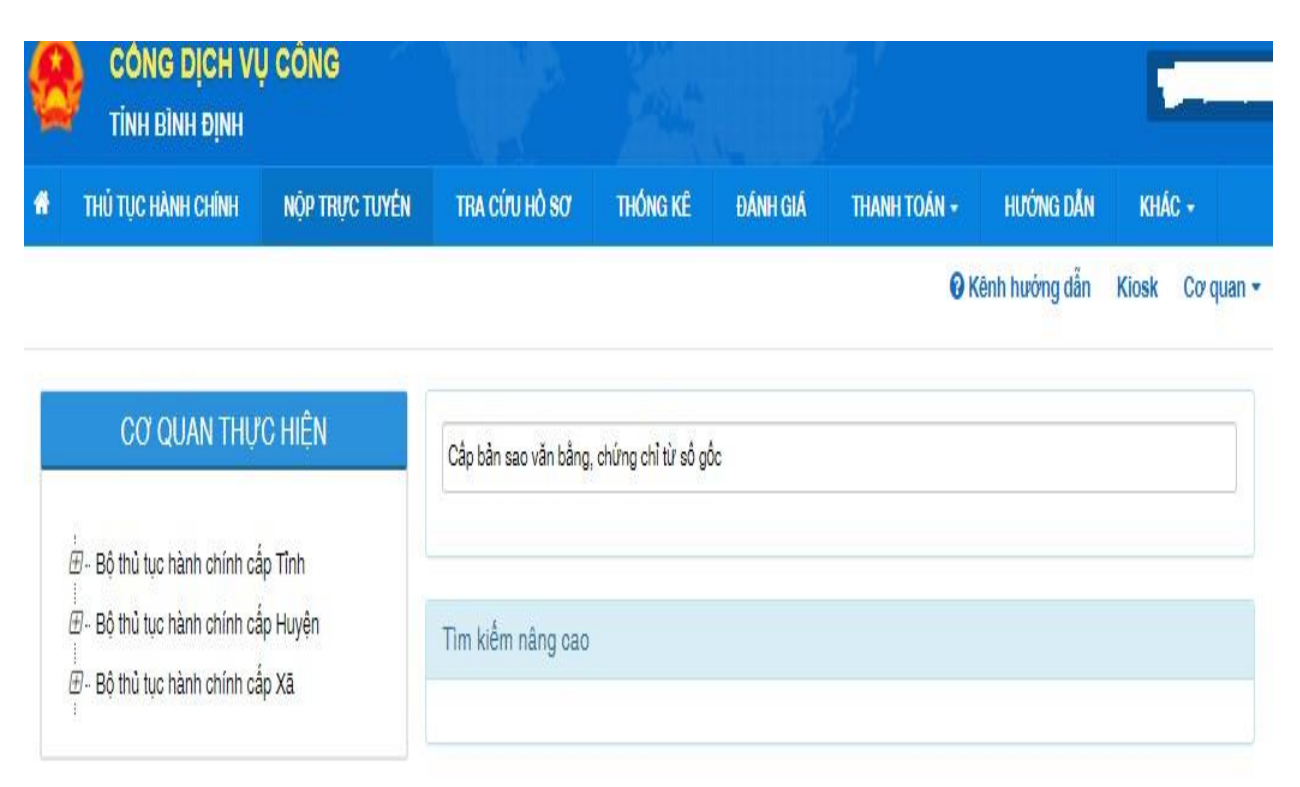

| les: |      |   |     | anto. |
|------|------|---|-----|-------|
| im   | thäy | 2 | thú | tuc   |

T

| STT | Mã DVC TT                          | Mức độ DVC | Tên thủ tục hành<br>chính                       | Co <sup>,</sup> quan                        | Lĩnh<br>vực                                 |                           |
|-----|------------------------------------|------------|-------------------------------------------------|---------------------------------------------|---------------------------------------------|---------------------------|
| 1   | 1.005092.000.00.03.H08-<br>04.00-T | Nửc độ 4   | Cấp bản sao văn<br>bằng, chứng chỉ<br>từ số gốc | Sở Giáo dục và<br>Đào tạo tỉnh<br>Bình Định | Hệ<br>thống<br>văn<br>bằng,<br>chứng<br>chỉ | Nộp hỗ sơ<br>Xem chi tiết |
| 2   | 1.005092.000.00.00.H08-<br>04.00-T | Mức độ 4   | Cấp bản sao văn<br>bằng, chứng chỉ<br>từ số gốc | Cấp<br>Quận/huyện                           | Hệ<br>thống<br>văn<br>bằng,<br>chứng<br>chỉ | Nộp hỗ sơ<br>Xem chi tiết |

Sau khi nhập xong thủ tục tìm kiếm từ khóa, lựa chọn Dịch vụ công trực tuyến, tiếp tục bấm vào mục " **Nộp hồ so**" phía bên phải góc bên dưới màn hình máy tính hoặc thiết bị di động.

#### Bước 4

- Chọn trường hợp hồ sơ. Chọn các thông tin được đánh dấu ở mục dấu (\*)

| 🎽 🛛 TÌNH BÌNH ĐỊNH                                                                                                    | ł                                                                                  |                |                        |                    |                              |
|----------------------------------------------------------------------------------------------------|------------------------------------------------------------------------------------|----------------|------------------------|--------------------|------------------------------|
| THỦ TỤC HÀNH CHÍNH                                                                                                    | NỘP TRỰC TUYẾN                                                                     | TRA CỨU HỎ SƠ  | THỔNG KÊ ĐÁNH          | GIÁ THANH TOÁN 🗸   | HƯỚNG DẪN KHÁC ≁             |
|                                                                                                    |                                                                                    |                |                        | © K                | Kênh hướng dẫn Kiosk Cơ quar |
|                                                                                                    |                                                                                    | QUY TRÌNH THỰC | HIỆN DỊCH VỤ CÔNG TỆ   | RỰC TUYÉN          |                              |
|                                                                                                    |                                                                                    |                |                        |                    |                              |
|                                                                                                    |                                                                                    |                |                        |                    |                              |
| 1 Đăng kỳ/Đăng nhập                                                                                                    | 2 Lựa chọn                                                                         | DVC 3          | Nộp hổ sơ trực tuyến   | 4 Theo dõi kết quả | 5 Nhận kết quả               |
| 1 Đằng kỳ/Đằng nhập                                                                                                    | 2 Lựa chọn                                                                         | DVC 3          | Nộp hổ sơ trực tuyên   | 4 Theo dõi kết quả | 5 Nhận kết quả               |
| 1 Đàng ky/Đảng nhập<br>Chọn trường họ                                                                                                    | 2 Lựa chọn<br>vp hồ sơ                                                             | DVC 2          | 3 Nộp hỗ sơ trực tuyển | 4 Theo dõi ket quả | 5 Nhận kết quả               |
| 1 Đăng ky/Đảng nhập<br>Chọn trường họ<br>Chọn quy trình xử lý và cơ                                                                                                 | 2 Lựa chon<br>vp hồ sơ<br>quan giải quyết (nếu có) phù                             | DVC 3          | 3 Nộp hỗ sơ trực tuyển | 4 Theo dõi ket quá | 5 Nhận kết quả               |
| 1 Đảng ky/Đảng nhập<br>Chọn trường họ<br>Chọn quy trình xử lý và cơ<br>Cơ quan giải quyết hỏ sơ                                                                     | 2 Lựa chon<br>trợp hồ sơ<br>quan giải quyết (nếu có) phù<br>r (°)                  | byc 3          | 3 Nộp hỗ sơ trực tuyến | 4 Theo dõi ket quá | 5 Nhân kết quả               |
| 1 Đăng ky/Đảng nhập<br>Chọn trường họ<br>Chọn quy trình xử lý và cơ<br>Cơ quan giải quyết hỏ sơ<br>Sở Giáo dục và Đào tạo                                           | 2 Lựa chon<br>rợp hồ sơ<br>quan giải quyết (nếu có) phù<br>r (°)<br>tỉnh Bình Định | bvc 3          | Nộp hỗ sơ trực tuyển   | 4 Theo dõi ket quá | 5 Nhận kết quả               |
| 1 Đảng ky/Đảng nhập<br>Chọn trường họ<br>Chọn quy trình xử lý và cơ<br>Cơ quan giải quyết hỏ sơ<br>Sở Giáo dục và Đào tạo<br>Trường hợp giải quyết (*)              | 2 Lựa chọn<br>vp hồ sơ<br>quan giải quyết (nếu có) phù<br>r (°)<br>tỉnh Bình Định  | bvc 3          | Nộp hỗ sơ trực tuyển   | 4 Theo dõi ket quá | 5 Nhận kết quả               |
| 1 Đảng ky/Đảng nhập<br>Chọn trường họ<br>Chọn quy trình xử lý và cơ<br>Cơ quen giải quyết hỏ sơ<br>Sở Giáo dục và Đào tạo<br>Trường hợp giải quyết (*)<br>Chưa chọn | 2 Lựa chọn<br>vợp hồ sơ<br>quan giải quyết (nếu có) phù<br>(°)<br>tỉnh Đình Định   | bvc 3          | Nộp hỗ sơ trực tuyến   | 4 Theo dõi ket quá | 5 Nhân kết quả               |

- Sau đó bấm vào ô " **Đồng ý và tiếp theo**" sẽ hiện ra bảng nhập thông tin người nộp hồ sơ như sau. Tiếp tục nhập các mục thông cá nhân vào các ô còn trống. Sau khi đã nhập thôngtin tiếp tục nhấn nút " **Đồng ý và tiếp tục**"

| TİNH BÌNH ĐỊNH                                                                                                    |                                                                                                    |                                                                            |                           |                                                                                             |                                                 | pHAM tH           |
|----------------------------------------------------------------------------------------------------|----------------------------------------------------------------------------------------------------|----------------------------------------------------------------------------|---------------------------|---------------------------------------------------------------------------------------------|-------------------------------------------------|-------------------|
| • THỦ TỰC HÀNH CHÍNH NỘP TRỰC TUYÊN                                                                                                    | TRA CỨU HỎ SƠ                                                                                                    | THỔNG KÊ                                                                   | ĐÁNH GIÁ                  | THANH TOÁN -                                                                                | HƯỚNG DẦN                                       | KHÁC -            |
|                                                                                                    |                                                                                                    |                                                                            |                           | 0 K                                                                                         | ênh hướng dẫn                                   | Kiosk Co quan     |
| 2                                                                                                    | QUY TRÌNH THỰC                                                                                                    | HIỆN DỊCH VỤ C                                                             | ÔNG TRỰC TI               | JYÉN                                                                                        |                                                 |                   |
|                                                                                                    |                                                                                                    |                                                                            |                           |                                                                                             |                                                 |                   |
| Thông tin người nân hồ sợ                                                                                                    |                                                                                                    |                                                                            |                           |                                                                                             |                                                 |                   |
|                                                                                                    |                                                                                                    |                                                                            |                           |                                                                                             |                                                 |                   |
| Moc 604 1.005092.000.00.00.H08 - Cấp bản s                                                                                                    | sao văn bằng, chú                                                                                                    | rng <mark>chỉ</mark> từ số gốc                                             | 5                         |                                                                                             |                                                 |                   |
| ۲۱۰۰۱۵ un rigu of riop rio so<br>1.005092.000.00.00.H08 - Cấp bản s<br>Noi tiếp nhận hồ sơ Tr                                                                                          | sao văn bằng, chú<br>ung tâm Phục vụ hành                                                                                                    | rng chỉ từ số gốc<br>chính công                                            | 2                         |                                                                                             |                                                 |                   |
| Nor tiếp nhận hồ sơ Tr<br>Thời gian giải quyết 21                                                                                                    | sao văn bằng, chú<br>ung tâm Phục vụ hành<br>ngày - 02 ngày (trường                                                                                                    | rng chỉ từ số gốc<br>chính công<br>1 hợp yêu cầu chứng                     | thực bản sao từ           | nhiều số gố, văn bằnị                                                                       | g, chứng chỉ khó k                              | iểm tra đồ chiểu) |
| Noc 684 1.005092.000.00.00.H08 - Cấp bản s<br>Nơi tiếp nhận hồ sơ Tr<br>Thời gian giải quyết 21<br>Họ và tên (*)                                                                       | sao văn bằng, chú<br>ung tâm Phục vụ hành<br>ngày - 02 ngày (trường<br>Tên cơ quan/tổ ci                                                                                          | rng chỉ từ số gốc<br>chính công<br>n hợp yêu cầu chúng<br>hức              | )<br>thực bản sao từ      | nhiều số gồ, văn bằn<br>Số CMND/ Hộ                                                         | g, chứng chỉ khó k<br>chiếu                     | iểm tra đồ chiều) |
| Nor: 604  1.005092.000.00.00.H08 - Cấp bản s    Nơi tiếp nhận hồ sơ  Tr    Thời gian giải quyết  2 r    Họ và tên (*)  Ngày cấp CMND                                                   | sao văn bằng, chủ<br>ung tâm Phục vụ nành<br>ngày - 02 ngày (trường<br>Tên cơ quan/tổ ci<br>Diệc ấp CMND                                                                          | rng chỉ từ số gốc<br>chính công<br>I nợp yêu cầu chúng<br>hức              | )<br>Thực bản sao từ      | nhiều số gố, văn bằn<br>Số CMND/ Hộ<br>Di động ở                                            | g, chứng chỉ khó k<br>chiếu                     | iểm tra đồ chiều) |
| Nor: 40 4  1.005092.000.00.00.H08 - Cấp bản s    Nori tiếp nhận hỏ sơ  Tr    Thời gian giải quyết  2 1    Họ và tên (*)  Ngày cấp CMND                                                 | sao văn bằng, chú<br>ung tâm Fhục vụ hành<br>ngày - 02 ngày (trường<br>Tên cơ quan/tố ci<br>Nơi cấp CMND                                                                          | rng chỉ từ số gốc<br>oninh công<br>I hợp yêu cầu chúng<br>hức              | 2<br>thực bản sao từ      | nhiều số gố, văn bằn<br>Số CMND/ Hộ<br>Di động (*)                                          | g, chứng chỉ khó k<br>chiếu                     | iểm tra đồ chiều) |
| Noc 60.41  1.005092.000.00.00.H08 - Cấp bản s    Nơi tiếp nhận hồ sơ  Tr    Thời gian giải quyết  2 i    Họ và tên (*)  Im    Ngày cấp CMND  Im                                        | sao văn bằng, chú<br>ung tâm Phục vu hành<br>ngày - 02 ngày (trường<br>Tên cơ quan/tổ ci<br>Nơi cấp CMND<br>Email                                                                 | rng chỉ từ số gốc<br>chính công<br>nhọ yêu cầu chúng<br>hức                | )<br>thực bản sao từ      | nhiều số gồ, văn bằn<br>Số CMND/ Hộ<br>Di động (*)<br>Website                               | g, chứng chỉ khó k<br>chiếu                     | iểm tra đồ chiều) |
| Nor 6041  1.005092.000.00.00.H08 - Cấp bản s    Nơi tiếp nhận hồ sơ  Tr    Thời gian giải quyết  2 n    Họ và tên (*)                                                                  | sao văn bằng, chú<br>ung tâm Phục vụ hành<br>ngày - 02 ngày (trường<br>Tên cơ quan/tố ci<br>Nơi cấp CMND<br>Email<br>Ianhuongt:02 Sgm                                             | rng chỉ từ số gốc<br>chính công<br>n hợp yêu cầu chúng<br>hức<br>sảil.com  | )<br>thực bắn sao từ      | nhiều số gố, văn bằn<br>Số CMND/ Hộ<br>Di động (*)<br>Website                               | g, chứng chỉ khó k<br>chiếu                     | iểm tra đồ chiều) |
| Nor 6041  1.005092.000.00.00.H08 - Cấp bản s    Nơi tiếp nhận hồ sơ  Tr    Thời gian giải quyết  2 n    tộ và tên (*)  (*)    Số Fax  (*)                                              | sao văn bằng, chú<br>ung tâm Phục vụ hành<br>ngày - 02 ngày (trường<br>Tên cơ quan/tố ci<br>Nơi cấp CMND<br>Email<br>Ianhuongtb02 8gm<br>Quận/Huyện (*)                           | rng chỉ từ số gốc<br>on inn công<br>I hợp yêu cầu chúng<br>hức<br>sail.com | )<br>Trực bản sao từ      | nhiều số gồ, văn bằn<br>Số CMND/ Hộ<br>Di động (*)<br>Website<br>Phường/Xã/Ti               | g, chứng chỉ khó k<br>chiếu<br>hị trắn 🕐        | iểm tra đồ chiều) |
| More 64.41  1.005092.000.00.00.H08 - Cấp bản s    Nơi tiếp nhận hồ sơ  Tr    Thời gian giải quyết  2 i    Họ và tên (*)  Image: Số Fax    Tỉnh/Thành phố (*)  Image: Sinh Định         | sao văn bằng, chú<br>ung tâm Phục vụ hành<br>ngày - 02 ngày (trường<br>Tên cơ quan/tố ci<br>Nơi cấp CMND<br>Email<br>Ianhuongtb02 tigm<br>Quận/Huyện (*)<br>Chưa chọn             | rng chỉ từ số gốc<br>chính công<br>hợp yêu cầu chúng<br>hức<br>sail.com    | )<br>thực bản sao từ<br>V | nnièu số gố, văn bằn<br>Số CMND/ Hộ<br>Di động (*)<br>Website<br>Phưởng/Xã/Ti<br>- Chưa chộ | g, chứng chỉ khó k<br>chiếu<br>hị trấn (9)<br>n | iểm tra đồ chiều) |
| More 6041  1.005092.000.00.00.H08 - Cấp bản s    Nơi tiếp nhận hồ sơ  Tr    Thời gian giải quyết  2 i    Họ và tên (*)  Im    Số Fax  Im    Tỉnh/Thành phố (*)  Im    Tồn Bình Định  V | sao văn bằng, chú<br>ung tâm Phục vụ hành<br>ngày - 02 ngày (trường<br>Tên cơ quan/tố ci<br>Nơi cấp CMND<br>Email<br>Ianhuongtb02 &gm<br>Quận/Huyện (*)<br>Ohưa chọn<br>Số GCN/GP | rng chỉ từ số gốc<br>cnính công<br>hợp yêu cầu chứng<br>hức<br>sall.com    | 2<br>thực bản sao từ      | nhiều số gố, văn bằn<br>Số CMND/ Hộ<br>Di động (*)<br>Website<br>Phưởng/Xã/Ti<br>- Chưa chọ | g, chứng chỉ khó k<br>chiếu<br>hị trấn (*)<br>n | iểm tra đồ chiều) |

Đồng ý và tiếp tục

🗲 Quay iại

**Bước 5.** Tải dữ liệu lên mục "**Thông tin hồ sơ**". Trong mục "**Tệp tin**" lựa chọn các cách để đưa tài liệu lên hồ sơ. Cần có sẵn các file hồ sơ cần thiết trong máy tính hoặc thiết bị di động để tải lên hồ sơ (Danh mục tài liệu cần thiết trong mục thông tin hồ sơ xem ở phụ lục).

| Thong tin h0 s0               |                                                                                                    |
|-------------------------------|----------------------------------------------------------------------------------------------------|
| Moc 40 4 1.005092.000.00.00.H | 108 - Cấp bản sao văn bằng, chứng chỉ từ số gốc                                                                    |
| Nơi tiếp nhận hỗ sơ           | Trung tâm Phục vụ hành chính công                                                                                  |
| Thời gian giải quyết          | 2 ngày - 02 ngày (trường hợp yêu cầu chủng thực bản sao từ nhiều số gồ, văn bằng, chứng chỉ khó kiểm tra đồ chiều) |

🗅 Thành phần hồ sơ

Các giấy tở cơ quan giải quyết yêu cầu cá nhân hoặc tổ chức phải nộp cho thủ tục này. Vui lòng nhân vào ô chọn giấy tờ bên dưới để nhập thông tin cho các giấy tờ tương ứng.

| # | Tên giấy tờ                                                                                                    | Số bản <mark>(')</mark> | Tệp tin                   | Hướng<br>dẫn | Mẫu đơn | Lưu vào kho |
|---|----------------------------------------------------------------------------------------------------|-------------------------|---------------------------|--------------|---------|-------------|
|   |                                                                                                    | 1                       | Chọn tệp tin 🕳            |              |         |             |
|   | Giấy chứng minh nhân dân hoặc hộ chiếu còn giá trị sử dụng<br>(bản sao có chứng thực hoặc bản chính) <del>(Bản chính)</del>                                                                                                    |                         | Scan File<br>Chọn tếp tin | Xem          |         | Lưu vào     |
|   |                                                                                                    | 1                       | Lầy từ kho                |              |         |             |
|   | Trưởng hợp người yêu cầu cầp bản sao văn bằng, chứng chỉ<br>từ số gốc gửi yêu cầu qua bưu điện thị phải gửi kêm theo bản<br>sao có chứng thực giấy tờ theo quy định và 01 (một) phong bị<br>dán tem ghi rô họ tên, địa chỉ người nhận cho cơ quan, cơ sở<br>giáo dục cấp bản sao. (Bản chính)                                                                                                    |                         |                           | Xem          |         | Luru vào    |
|   |                                                                                                    | 1                       | Chọn tệp tin -            |              |         |             |
| כ | Trưởng hợp người yêu cầu cấp bản sao văn bằng, chứng chỉ<br>từ số gốc là người đại diện theo pháp luật, người đại diện theo<br>ủy quyền của người được cấp bản chính văn bằng, chứng chỉ<br>hoặc là Cha, mẹ, con, vợ, chông; anh, chỉ, em ruột; người<br>thừa kế khác của người được cấp bản chính văn bằng, chứng<br>chỉ trong trưởng hợp người đó đã chết thì còn phải xuất trình<br>giấy tổ chứng mình quan hệ với người được cấp bản chính<br>văn bằng, chứng chỉ. (Bần chính) |                         |                           | Xem          |         | Lưu vào     |
|   |                                                                                                    | 1                       | Chọn tệp tin 🕳            |              |         |             |
| ב | Đơn đề nghị cấp bản sao văn bằng, chứng chỉ, trong đó cung<br>cắp các thông tin về văn bằng, chứng chỉ đã được cáp ( <mark>Bản</mark><br>chính)                                                                                                    |                         |                           | Xem          |         | Lưu vào     |

C Thông tin khác

Cá nhân hoặc tổ chức có thể bổ sung thêm thông tin hồ sơ của mình hoặc các tệp tin khác có liên quan

#### Khuyển nghị thực hiện tải lên dung lượng tập tin không quá 30MB

| Ghi chú | Gi | iy tở khác   |   |   |                       |
|---------|----|--------------|---|---|-----------------------|
|         |    | Mói 🗸        | ÷ | + | Chọn tệp <del>-</del> |
|         |    | Mói 🗸        | + | - | Chọn tếp <del>-</del> |
|         | 1  | Mói 🗸        | + | - | Chọn tếp <del>-</del> |
|         | Gi | iy tờ khác   |   |   | 41                    |
|         |    | Chọn tập tin |   |   |                       |

Sau khi đã tải hết các file ở mục **"Thông tin hồ sơ"** thì nhấn vào mục **"Đồng ý và tiếp tục".** 

#### Bước 6: Lựa chọn hình thức nhận kết quả.

Có 2 hình thức: Đến trung tâm hành chính công để nhận kết quả hoặc nhận hồ sơ tại nhà theo đường bưu điện. Chọn vào hình thức phù hợp và nhấn " Đồng ý và tiếp tục".

| 希 🛛 ТНŮ TỤC HÀNH CHÍNH                                                                           | NỘP TRỰC TUYẾN                                                    | τπα σύυ μό sơ                                            | THÓNG KÊ                       | ĐĂNH GIÁ         | THANH TOÁN 👻            | HƯỚNG DẦN          | KHÁC +               |
|--------------------------------------------------------------------------------------------------|-------------------------------------------------------------------|----------------------------------------------------------|--------------------------------|------------------|-------------------------|--------------------|----------------------|
|                                                                                                  |                                                                   |                                                          |                                |                  | <b>0</b> Ki             | ènh hướng dẫn      | Kiosk Co quan        |
|                                                                                                  | 1                                                                 | QUY TRÌNH THỰC I                                         | HIỆN DỊCH VỤ C                 | ÔNG TRỰC 1       | TUYÉN                   |                    |                      |
|                                                                                                  |                                                                   | )                                                        |                                |                  |                         |                    | J.                   |
| 1 Đăng ký/Đăng nhập                                                                              | 2 Lựa chọn                                                        | DVC 3                                                    | Nộp hổ sơ trực tuy             | n                | 4 Theo dõi kết quả      |                    | 5 Nhận kết quả       |
| Nơi tiếp nhận hồ sơ                                                                              | 0.00.H08 - Cāp bản s<br>Tri                                       | :ao vẫn bằng, chửi<br>ung tâm Phục vụ hành c             | ng chỉ từ số gối<br>chính công | 2                |                         |                    |                      |
| Thời gian giải quyết                                                                             | 2 r                                                               | ngày - 02 ngày (trường i                                 | hợp yêu cầu chứng              | thực bản sao ti  | ý nhiều số gố, văn bằng | ), chứng chỉ khó l | iểm tra đố chiếu)    |
| C Hình thức nhận kết quả<br>Cá nhân hoặc tổ chức chọn noi r<br>bưu điện, các chi phí gửi kết quả | hận hồ sơ khi đã giải quy<br>sẽ do <b>bưu điện</b> hoặc <b>cơ</b> | ết xong. Đối với trường<br><b>quan giải quyết</b> quy đị | hợp nhở bưu điện<br>nh.        | phát trả kết quả | thì kết quả hồ sơ sẽ đu | ợc gửi đến địa ci  | ỉ bên dưới thông qua |
| Hình thức nhận kết quá (*)                                                                       |                                                                   |                                                          |                                |                  |                         |                    |                      |
| Đền Trung tâm Phục vụ hành<br>Đền Trung tâm Phục vụ hành c<br>Gửi hồ sơ đến đến địa chỉ của      | chính cong nhận kê 💙<br>hính công nhận kết quả<br>tôi đăng ký     |                                                          |                                |                  |                         |                    |                      |
| ← Quay lại                                                                                       |                                                                   |                                                          |                                |                  |                         |                    | Đổng ý và tiếp tụ    |

**Bước 7:** Thực hiện thanh toán phí/lệ phí (nếu có) theo quy định cụ thể của từng thủ tục hành chính. Có thể chọn "**Phương thức thanh toán**" và tiến hành "**Thanh toán trực tuyến**".

**Bước 8:** Kiểm tra lại thông tin hồ sơ, nhập "**Mã xác nhận**" và nhấn vào mục "**Nộp hồ** sơ" hoàn tất thủ tục.

| Nộp hồ sơ                                                           |                                         |                                                   |                       |             |
|---------------------------------------------------------------------|-----------------------------------------|---------------------------------------------------|-----------------------|-------------|
|                                                                     |                                         |                                                   |                       |             |
| MUro do 4 1.005092.000.00.00.H0                                     | )8 - Cấp bản sao văn bằng, chứng chỉ tù | r số gốc                                          |                       |             |
| Nơi tiếp nhận hồ sơ                                                 | Trung tâm Phục vụ hành chính công       | 2                                                 |                       |             |
| Thời gian giải quyết                                                | 2 ngày - 02 ngày (trường hợp yêu c      | ầu chứng thực bản sao từ nhiều số gố, văn bằng, c | hứng chỉ khỏ kiểm tra | đố chiếu)   |
| 🚍 Thông tin chung                                                   |                                         |                                                   |                       |             |
| Hình thức nhận kết quả                                              | Đến Trung tâm Phục vụ hành chính        | công nhận kết quả                                 |                       |             |
| 🛎 Người nộp hồ sơ                                                   |                                         |                                                   |                       |             |
| Họ và tên                                                           |                                         |                                                   |                       |             |
| Địa chỉ                                                             |                                         |                                                   |                       |             |
| Số CMND                                                             |                                         |                                                   |                       |             |
| Di động                                                             |                                         |                                                   |                       |             |
| Email                                                               |                                         |                                                   |                       |             |
| 🗅 Thành phần hồ sơ<br>(Hồ sơ không có giấy tờ kèm theo)             |                                         |                                                   |                       |             |
| 🖒 Thông tin khác                                                    |                                         |                                                   |                       |             |
| Giảy tở khác                                                        |                                         | + - Chon têp-                                     |                       |             |
|                                                                     |                                         | + Chon têp-                                       |                       |             |
|                                                                     |                                         | + - Chọn tập+                                     |                       |             |
| Má xác nhận (*)<br>utew<br>I Tôi xin chịu trách nhiệm trước pháp lư | Đổi mã xác nhận khác                    |                                                   |                       |             |
| 🗲 Quay lại                                                          |                                         |                                                   | 🖺 Lưu hồ sơ           | 🖒 Nộp hồ sơ |

Sau khi nộp hồ sơ phụ huynh/học sinh sẽ được cấp một **mã số tra cứu hồ sơ**. Phụ huynh/học sinh thường xuyên vào trang dịch vụ công Bình Định tra cứu tình trạng hồ sơ của mình.